|   | ED RECEPTION – Schapptbook Comments SOP                                                                                        |                                                                                                    |  |
|---|----------------------------------------------------------------------------------------------------|----------------------------------------------------------------------------------------------------|--|
|   | Ensure you have your Schapptbook set up with the Comments icon activated                                                       |                                                                                                    |  |
| 1 | Open <b>Schapptbook</b> , right click anywhere on the grey clinic book, select <b>Book Settings</b> , then <b>Properties</b> . |                                                                                                    |  |
|   |                                                                                                    |                                                                                                    |  |
|   | Actions >                                                                                                    |                                                                                                    |  |
|   | Add New Appointment                                                                                                    |                                                                                                    |  |
|   | Book Request                                                                                                    |                                                                                                    |  |
|   | Remove Request                                                                                                    |                                                                                                    |  |
|   | Recur Appointment                                                                                                    |                                                                                                    |  |
|   | Navigation >                                                                                                    |                                                                                                    |  |
|   | Enquiry >                                                                                                    |                                                                                                    |  |
|   | Report >                                                                                                    |                                                                                                    |  |
|   | Applications >                                                                                                    |                                                                                                    |  |
|   | Slots                                                                                                    |                                                                                                    |  |
|   | Resources >                                                                                                    |                                                                                                    |  |
|   | Book Settings > View >                                                                                                    |                                                                                                    |  |
|   | Date and Time                                                                                                    |                                                                                                    |  |
|   | Properties                                                                                                    |                                                                                                    |  |
|   |                                                                                                    |                                                                                                    |  |
|   |                                                                                                    |                                                                                                    |  |
| 2 | Click Icons tab, tick the Comments boxes in the Slo                                                                            | t Icons <u>AND</u> the Appointments Icons.                                                                                                    |  |
|   | Appointment Book Properties ? 2                                                                                                | < compared with the second second sec |  |
|   | General Icons Fonts View - Non-Proportional, Single-Day                                                                        |                                                                                                    |  |
|   | Slot icons:                                                                                                    |                                                                                                    |  |
|   | Comments                                                                                                    |                                                                                                    |  |
|   | Group Session                                                                                                    |                                                                                                    |  |
|   |                                                                                                    | -                                                                                                    |  |
|   |                                                                                                    | 2                                                                                                    |  |
|   |                                                                                                    | L .                                                                                                    |  |
|   |                                                                                                    | -                                                                                                    |  |
|   |                                                                                                    |                                                                                                    |  |
|   |                                                                                                    |                                                                                                    |  |
|   | Appointment icons:                                                                                                    |                                                                                                    |  |
|   |                                                                                                    |                                                                                                    |  |
|   | Appointment Linking                                                                                                    |                                                                                                    |  |
|   | Choose and Book                                                                                                    | 2                                                                                                    |  |
|   | Do Not Move                                                                                                    |                                                                                                    |  |
|   | Generative Status Ambiguous                                                                                                    | 2                                                                                                    |  |
|   | Bigibility Status Error                                                                                                    |                                                                                                    |  |
|   | Eligibility Status Pending/Unknown                                                                                             |                                                                                                    |  |
|   | I I faat Flack Sk. Chat Vadlad                                                                                                 |                                                                                                    |  |
| 3 | You will only need to complete this action once: the s                                                                         | etting will then he saved for all future                                                                                                    |  |
|   | uses of Schannthook                                                                                                    | atting with their be suver for all future                                                                                                    |  |
|   |                                                                                                    |                                                                                                    |  |
|   |                                                                                                    |                                                                                                    |  |